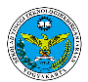

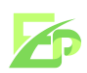

## Tata Cara Penggunaan Sistem Pendaftaran RPL untuk Calon Mahasiswa

## 1. Website sistem pendaftaran RPL

Website sistem pendaftaran RPL merupakan sistem yang terstruktur dalam Calon Mahasiswa mengikuti seleksi masuk perkuliahan di STTKD dengan skema Rekognisi Pembelajaran Lampau (RPL). Berikut adalah tampilan website sistem Pendaftaran RPL yang bisa dikunjungi pada laman: <u>https://daftar-rpl.sttkd.ac.id</u>

| and a land a land a land a land a land a land a land a land a land a land a land a land a land a land a land a |                                                    |
|----------------------------------------------------------------------------------------------------|----------------------------------------------------|
|                                                                                                    |                                                    |
|                                                                                                    | Selamat Datang<br>Calon Mahasiswa <b>RPL STTKD</b> |
|                                                                                                    | ID card (KTP)                                      |
|                                                                                                    | Password                                           |
|                                                                                                    | Asuk Belum punya akun? Daftar                      |
|                                                                                                    | Anda pengelola Tim RPL? Login Pengelola            |
|                                                                                                    |                                                    |
|                                                                                                    |                                                    |
|                                                                                                    |                                                    |

Gambar 1. Halaman awal sistem RPL

## 2. Halaman Login Akun

Halaman login sistem pendaftaran RPL akan muncul di awal website. Bagi calon mahasiswa yang telah mendaftarkan Akun dan terverifikasi, silahkan langsung masuk dengan cara memasukkan **Nomor Induk Kependudukan (NIK)** pada **Username** dan **Password** diisikan sesuai dengan yang telah diinputkan **saat melakukan pendaftaran Akun**.

|               | Selamat Datang                | _ |
|---------------|-------------------------------|---|
| Calo          | n Mahasiswa <b>RPL STTK</b> I | D |
|               |                               |   |
| ID card (KTP) |                               | å |
| Password      |                               |   |
| <             | 🔿 Masuk                       |   |
|               |                               |   |

Gambar 2 Login akun calon mahasiswa

Jika calon mahasiswa belum mempunyai akun, silahkan melakukan pendaftaran akun melalui link "**Daftar**" di bawah tombol masuk seperti pada Gambar 3.

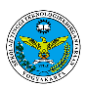

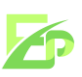

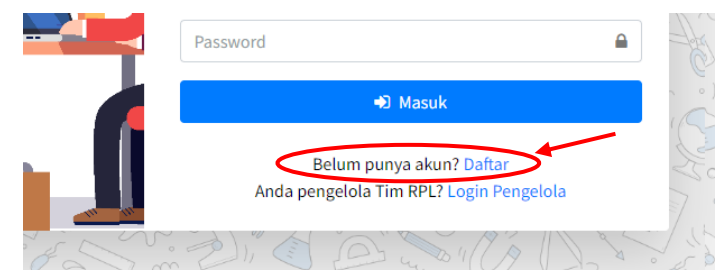

Gambar 3. Link daftar akun baru

## 3. Halaman Register Akun

Bagi calon mahasiswa yang belum mempunyai akun, silahkan melakukan pendaftaran dengan cara klik link "**Daftar**" seperti pada Gambar 3. Jika sudah, maka akan diarahkan ke halaman Register seperti pada Gambar 4.

|   | ٢                                                                 |                  |
|---|-------------------------------------------------------------------|------------------|
|   | Selamat Datang<br>Calon Mahasiswa <b>RPL S</b>                    | TTKD             |
| 5 | Silahkan mengisi form pendaftaran berikut i<br>biodata diri Anda. | ni sesuai dengan |
|   | ID card (KTP)                                                     |                  |
|   | NAMA LENGKAP TANPA GELAR                                          | B                |
|   | E-Mail                                                            |                  |
|   | No.HP / WhatsApp                                                  | Q                |
|   | Password                                                          |                  |
|   | Saya setuju dengan<br>syarat & ketentuan                          | 🏰 Daftar         |
|   | Sudah punya akun? Masuk                                           |                  |

Gambar 4. Halaman register akun calon mahasiswa

Silahkan **isi semua form yang tertera di sistem dengan benar**, seperti **NIK**; **Nama** Lengkap; **email** aktif; nomor HP/**whatsapp** aktif; **Password** yang mudah diingat. *Note: "Jangan sampai terjadi kekeliruan data baik Huruf dan Angka karena akan berakibat profil biodata yang salah dikemudian hari*".

Jika semua data telah diisi dengan benar, jangan lupa untuk **v** (centang) "saya setuju dengan syarat & ketentuan". Pastikan calon mahasiswa membaca terlebih dahulu sebelum melakukan centang syarat & ketentuan. Baru kemudian menekan tombol "Daftar" untuk melanjutkan pendaftaran dan melakukan verifikasi pembayaran pendaftaran.

Setelah menekan tombol "Daftar", calon mahasiswa akan diarahkan ke halaman konfirmasi pendaftaran seperti pada Gambar 5 untuk verifikasi akun.

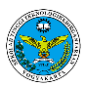

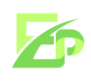

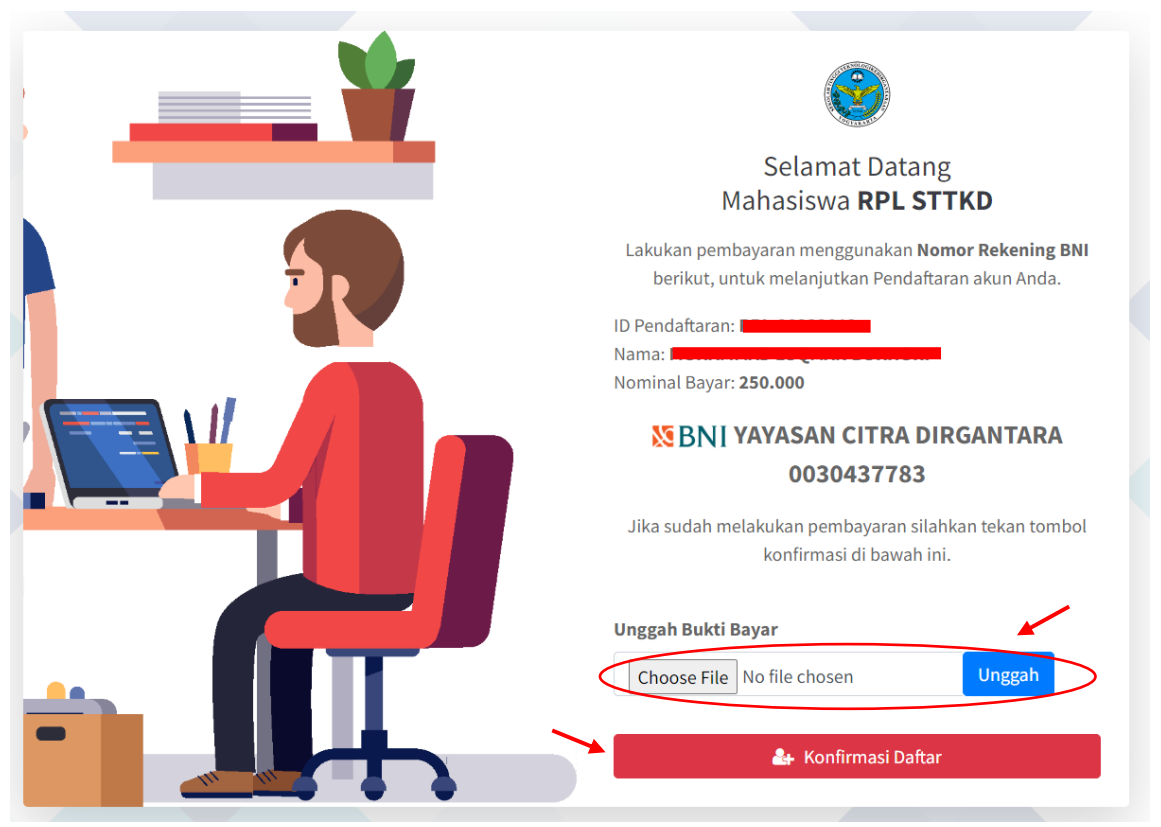

Gambar 5. Halaman konfirmasi pendaftaran

Silahkan calon mahasiswa melakukan **pembayaran** ke Nomor Rekening yang tertera atas nama Yayasan Citra Dirgantara, kemudian upload bukti pembayaran, dan konfirmasi pendaftaran dengan melakukan klik "**Konfirmasi Daftar**". Jika pembayaran terkonfirmasi oleh sistem, maka calon mahasiswa akan di arahkan ke halaman login kembali untuk masuk ke Dashboard sistem RPL. Masukkan username (NIK) dan password (sesuai yang dibuat) saat melakukan pendaftaran.

## 4. Mendaftar Program RPL STTKD

Bagi calon mahasiswa yang telah mempunyai akun dan telah berhasil Login ke Dashboard sistem RPL, calon mahasiswa dapat melihat ketersediaan Pembukaan Pendaftaran RPL semester berjalan seperti pada Gambar 6.

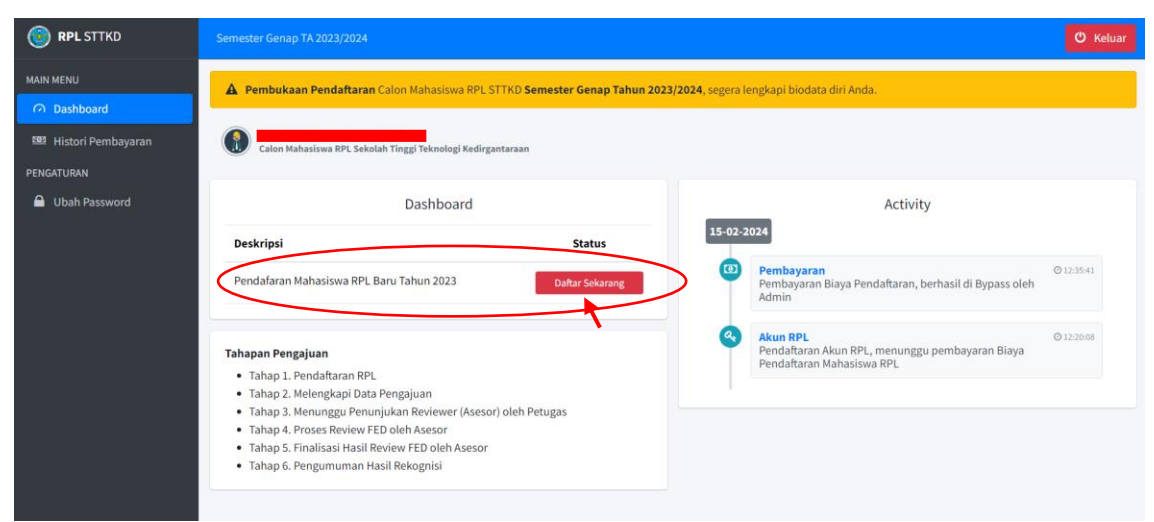

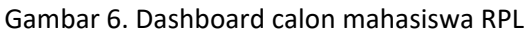

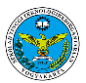

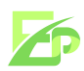

Jika terdapat pembukaan pendaftaran akan muncul di dashbord dan silahkan tekan tombol "Daftar Sekarang". Terdapat pop-up yang akan muncul untuk konfirmasi pendaftaran seperti pada Gambar 7 dan Gambar 8 berikut.

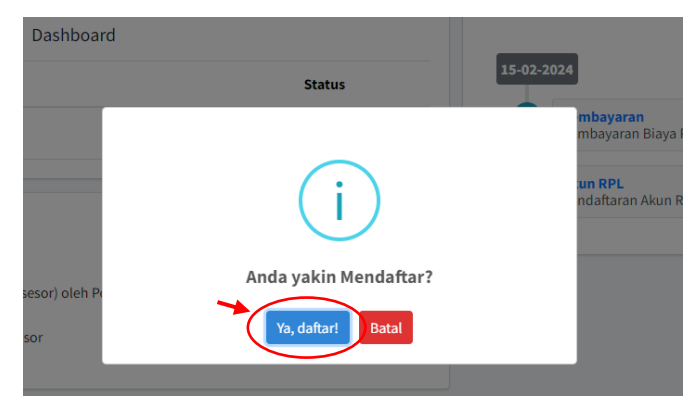

Gambar 7. Konfirmasi pendaftaran

| Status         |
|----------------|
| Pengisian Data |
|                |

Gambar 8. Memulai mengisi data yang dibutuhkan

Calon mahasiswa yang telah melakukan pendaftaran, akan diwajibkan mengisi dan melengkapi data diri sesuai dengan step-step yang ditampilkan pada dashboard masing-masing calon mahasiswa. Terdapat 6 menu tab yang akan terbuka pada setiap tab jika tab awal telah di update oleh calon mahasiswa.

| 🎯 RPL STTKD          |                                                                          |                                           |                                              |                   |                                  | ර් Keluar         |
|----------------------|--------------------------------------------------------------------------|-------------------------------------------|----------------------------------------------|-------------------|----------------------------------|-------------------|
| MAIN MENU            | A Pembukaan Pendaftaran Calon                                            | Mahasiswa RPL STTKD <b>Semester Genap</b> | <b>3 Tahun 2023/2024</b> , segera lengkapi b | iodata diri Anda. |                                  |                   |
| 🎍 Pendaftaran        | Calon Mahasiswa RPL Sekolah Ting                                         | gi Teknologi Kedirgantaraan               |                                              |                   |                                  |                   |
| 🕮 Histori Pembayaran | K                                                                        | ×                                         |                                              |                   | K                                | K                 |
| PENGATURAN           | 1 Data Pribadi                                                           | 🗢 Pilih Prodi                             | Riwayat Pendidikan                           | Riwaya            | at Pelatihan 💼 Riwayat Pekerjaan | 🛍 Asesmen Mandiri |
| Ubah Password        | Informasi Data Pribadi                                                   |                                           |                                              |                   |                                  |                   |
|                      | ID Daftar                                                                |                                           |                                              | Tahun Masuk       | 2023                             |                   |
|                      | Email                                                                    |                                           |                                              | No.HP / WhatsApp  |                                  |                   |
|                      | NIK                                                                      |                                           |                                              | Jenis Kelamin *   |                                  | ×                 |
|                      | Nama Lengkap                                                             |                                           |                                              | Agama *           |                                  | *                 |
|                      | Tempat, Tanggal Lahir *                                                  | Tempat Lahir                              | dd/mm/yyyy                                   | Status Pernikahar | n* -                             | *                 |
|                      | Alamat Rumah *                                                           | Lengkapi data ini                         |                                              |                   |                                  |                   |
|                      | Instansi Bekerja *                                                       | Lengkapi data ini                         |                                              |                   |                                  |                   |
|                      | Posisi / Jabatan *                                                       | Lengkapi data ini                         |                                              | Lama Bekerja Bida | ang Aviasi * Tidak ada           | ¥                 |
|                      | (*) wajib diisi untuk melanjutkan.<br>NB: Jika data yang dibutuhkan tida | k Ada, cukup tuliskan "-"                 |                                              |                   |                                  | Simpan            |
|                      | Data Pendukung                                                           |                                           |                                              |                   | Unggah Dokumen                   |                   |
|                      | No Jenis Dokumen                                                         |                                           |                                              |                   | Pilih Jenis Dokumen<br>-         | ~                 |
|                      | 1 Kartu Tanda Penduduk *                                                 |                                           |                                              | islam ada         |                                  |                   |

Gambar 9. Tab biodata diri

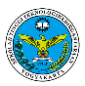

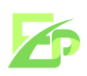

| 🞯 RPL STTKD          | Semester Genap TA 2023/2024                                          |                                                |                                    |                   |                                       | ර් Keluar         |
|----------------------|----------------------------------------------------------------------|------------------------------------------------|------------------------------------|-------------------|---------------------------------------|-------------------|
| MAIN MENU            | A Pembukaan Pendaftaran Calon                                        | Mahasiswa RPL STTKD <b>Semester Genap Tahu</b> | n 2023/2024, segera lengkapi bioda | ata diri Anda.    |                                       |                   |
| 🛓 Pendaftaran        | Calon Mahasiswa RPL Sekolah Ting                                     | DRI<br>gi Teknologi Kedirgantaraan             |                                    |                   |                                       |                   |
| 📴 Histori Pembayaran |                                                                      |                                                |                                    |                   |                                       |                   |
| PENGATURAN           | 1 Data Pribadi                                                       | 🗢 Pilih Prodi                                  | Riwayat Pendidikan                 | Riwayat Pelatihan | <ul> <li>Riwayat Pekerjaan</li> </ul> | E Asesmen Mandiri |
| Ubah Password        | Program Studi Pilihan                                                |                                                |                                    |                   |                                       |                   |
|                      | Program Studi *                                                      | Pilih Program Studi yang Anda Minati           |                                    | *                 |                                       |                   |
|                      | (*) wajib diisi untuk melanjutkan.<br>(**) terdapat syarat tambahan. |                                                |                                    |                   |                                       |                   |
|                      |                                                                      |                                                |                                    |                   |                                       |                   |
|                      |                                                                      |                                                |                                    |                   |                                       |                   |
|                      |                                                                      |                                                |                                    |                   |                                       |                   |
|                      |                                                                      |                                                |                                    |                   |                                       |                   |
|                      |                                                                      |                                                |                                    |                   |                                       |                   |
|                      |                                                                      |                                                |                                    |                   |                                       |                   |
|                      |                                                                      |                                                |                                    |                   |                                       |                   |
|                      |                                                                      |                                                |                                    |                   |                                       |                   |
|                      |                                                                      |                                                |                                    |                   |                                       |                   |
|                      | © 2024 STTKD                                                         |                                                |                                    |                   |                                       |                   |

# Gambar 10. Tab melengkapi data pilihan program studi

| 🞯 RPL STTKD                          | Semester Gerap TA 2023/2024 O Kelua                                                                                                    | 9 |
|--------------------------------------|----------------------------------------------------------------------------------------------------|---|
| MAIN MENU                            | Pembukaan Pendattaran Calon Mahasisma RPL STTKD Semester Genap Tahun 2023/2024, segera lengkapi biodata diri Anda.                                        |   |
| 🏖 Pendaftaran                        | MUHAMMAD LUQMAN BUKHORI Caton Kabasiawa 89: Selekahi Tinggi Teknologi Kedorgantaraan                                                                      |   |
| 582 Histori Pembayaran<br>PENGATURAN | 1. Data Pribadi 🔹 Pilih Prodi 🌲 Riwayat Pendidikan 💿 Riwayat Pelatihan 🏟 Riwayat Pekerjaan 🛞 Asesmen Mandiri                                              |   |
| 🔒 Ubah Password                      | Informasi Pendidikan + tambah<br>Show s e entries Search:                                                                                                 |   |
|                                      | No. +> Tingkat +> Nama Sekolah / PT +> Alamat Sekolah / PT +> Tahun Masuk +> Tahun Keluar +> (jasah +> Transkrip +> Aksi +><br>No data available in table |   |
|                                      | Showing 0 to 0 of 0 entries Next                                                                                                    |   |
|                                      |                                                                                                    |   |
|                                      |                                                                                                    |   |
|                                      |                                                                                                    |   |
|                                      |                                                                                                    |   |
|                                      |                                                                                                    |   |

Gambar 11. Tab melengkapi data riwayat pendidikan terakhir

| 🞯 RPL STTKD           | Semester Gerup Th 2023/2024 O Kebuar                                                                                 |
|-----------------------|----------------------------------------------------------------------------------------------------|
| MAIN MENU             | A Pembukaan Pendaitaran Calon Mahasiawa RPL STTKD Semester Genap Tahun 2022/2024, segera lengkapi biodata diri Anda. |
| 上 Pendaftaran         | MUHAMMAD LUQMAN BUKHORI     Caton Malasilma 20L Selolah Tingji Teknologi Kedirgantaraan                              |
| BB Histori Pembayaran |                                                                                                    |
| PENGATURAN            | 🛓 Data Pribadi 🔹 Pilih Prodi 🌲 Riwayat Pendidikan 💁 Riwayat Pedatihan 🌨 Riwayat Pekarihan 🖆 Riwayat Pekarihan        |
| Ubah Password         | Pelatihan/Training/Sertifikasi + Tambah                                                                              |
|                       | Show to entries Search:                                                                                              |
|                       | No.# Jenis 🕫 Tahun 🕫 Nama Kegiatan 🖘 Penyelenggara 🖘 Kelkutsertaan 🖘 Dokumen 🐳 Aksko                                 |
|                       | No data available in table                                                                                           |
|                       | Showing 0 to 0 of 0 entries Previous Next                                                                            |
|                       | Konferensi/Seminar/Lokakarya/Simposium                                                                               |
|                       | Show 10 ¢ entries Search:                                                                                            |
|                       | No.e Jenis 10 Tahun 10 Judul 19 Penyelenggara 19 Pembicara 19 Dokumen 19 Aksio                                       |
|                       | No data available in table                                                                                           |
|                       | Showing 0 to 0 of 0 entries Previous Next                                                                            |
|                       | Penghargaan/Piagam + tambah                                                                                          |
|                       | © 2024 STIKD                                                                                                    |

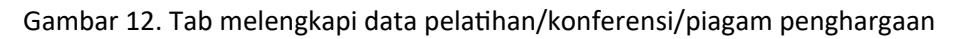

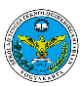

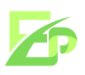

| STRPL STTKD          | Semester Genap TA 2023/2024                                                                                       | luar |
|----------------------|----------------------------------------------------------------------------------------------------|------|
| MAIN MENU            | Pembukaan Pendaffaran Calon Mahasiwa RPL STTRD Semester Genap Tahun 2023/2024, segera lengkapi biodata diri Anda. |      |
| 🎍 Pendaftaran        | MUHAMMAD LUQMAN BUKHORI     Calon Mahasinwa RP. Selouluh Tinggi Teknologi Kedirganturaan                          |      |
| 🖽 Histori Pembayaran |                                                                                                    |      |
| PENGATURAN           | 1 Data Pribadi 🕈 Pilih Prodi 1 Rivayat Pendidikan 🗣 Rivayat Pelatihan 🔳 Assmen Mandiri                            |      |
| Ubah Pasaword        | Informasi Riwayat Pekerjaan Soor Soor Soor Soor Soor Soor Soor Soo                                                | ]    |
|                      | © 2024 STTKP                                                                                                    |      |

Gambar 12. Tab melengkapi data riwayat pekerjaan

| RPL STTKD       | Semester Genap TA 2023/2024                                                                       |                                                                                                    |                                                                                                    |                                                                                                    |                                                                                                    | C                           |
|-----------------|---------------------------------------------------------------------------------------------------|----------------------------------------------------------------------------------------------------|----------------------------------------------------------------------------------------------------|----------------------------------------------------------------------------------------------------|----------------------------------------------------------------------------------------------------|-----------------------------|
| enu<br>ashboard | A Pembukaan Pendaftaran Calon                                                                     | Mahasiswa RPL STTKD <b>Semester Gen</b> a                                                                                                    | ap Tahun 2023/2024, segera lengkapi bi                                                                                                    | odata diri Anda.                                                                                                    |                                                                                                    |                             |
| endaftaran      | Calon Mahasiswa RPL Sekolah Tingg                                                                 | <b>DRI</b><br>gi Teknologi Kedirgantaraan                                                                                                    |                                                                                                    |                                                                                                    |                                                                                                    |                             |
| URAN            | 1 Data Pribadi                                                                                    | Pilih Prodi                                                                                                    | Riwayat Pendidikan                                                                                                    | Riwayat Pelatihan                                                                                                    | â Riwayat Pekerjaa                                                                                                    | an 😰 Asesmen Mandiri        |
| bah Password    | Form Evaluasi Diri (FED)                                                                          | ) 🖸                                                                                                    |                                                                                                    |                                                                                                    |                                                                                                    |                             |
|                 | Rekap estimasi sementara Has<br>Total SKS Kurikulum                                               | il Rekognisi mandiri<br>:                                                                                                    | SKS rekognisi<br>Estimasi masa Studi:                                                                                                    | :<br>: 0 semester                                                                                                    | SKS harus ditempuh<br>Estimasi total biava Studi                                                                                                    | :<br>: Rp. 0                |
|                 |                                                                                                   |                                                                                                    |                                                                                                    |                                                                                                    |                                                                                                    |                             |
|                 | Catatan: Hasil ini bersifat usula                                                                 | an, Hasil akhir akan ditentukan oleh Ke                                                                                                    | eputusan Asesor                                                                                                    |                                                                                                    |                                                                                                    |                             |
|                 | Catatan: Hasil ini bersifat usula                                                                 | an, Hasil akhir akan ditentukan oleh Ke                                                                                                    | eputusan Asesor                                                                                                    |                                                                                                    |                                                                                                    |                             |
|                 | Catatan: Hasil ini bersifat usuk                                                                  | an, Hasil akhir akan ditentukan oleh Ke<br>SKS CPMK                                                                                                    | eputusan Asesor                                                                                                    |                                                                                                    | Profisiensi / Keman                                                                                                    | mpuan<br>Bukti Klaim        |
|                 | Cototon: Hesil hi bersifot usule<br>No. Mata Kuliah<br>1 Pendidikan Agama Islam                   | an, Hasil akhir akan ditentukan oleh Ke<br>SKS CPMK<br>2. Mernahami materi antara la<br>Keimanan, Iman kepada Al<br>Islam, Sumber-sumber Sya<br>Islam, Dakwah Islam.                                                                                                    | pputusan Asesor<br>lain Manusia dan Keistimewaannya, Argid<br>illah, Rasul dan Alguran, Iman kepada Ma<br>ariat Islam, Pelaksanaan Syariat Islam, M                                                                                                    | ah Islam, Peranan Akal dan Dalii Keima<br>Jaikat, Kiamat dan Taqdir, Qodo' dan Q<br>Jabda Islam, Siyasah Islam, Kepiribadian                                                                               | Profisiensi / Keman  anan, Proses  dodar, Syariat  dalam                                                                                                    | mpuan<br>Bukti Klaim<br>V   |
|                 | Cotatan: Hasil ini bensifat usuk<br>No. Mata Kuliah<br>1 Pendidikan Agama Islam<br>2 Kepemimpinan | n, Haul okkir okon ditentukan oleh Ke<br>SKS CPMK<br>2 Memahami materi antara la<br>Keimanan, Iman kepada Al<br>Islam, Sumber-sumber Syst<br>Islam, Dakwah Islam.<br>3 Mampu bekerja profesiona<br>Mampu pekerja profesiona<br>Mampu pekerja profesiona<br>Mampu pekerja bradadapi (Cf<br>bidang-bidang syng lini (C) | putusan Asesor<br>Jain Manusia dan Keistimewaannya, Aejdi<br>Jilah, Rasud dan Aguran, Iman kepada Ma<br>ariat Islam, Pelakasnaan Syariat Islam, M-<br>ai dan memiliki ci-ciri ST (Talova, Tekhol<br>Gidang keshilannya, memandatkan limu<br>P-L2). Alangu menerapikan manajerial da<br>D-L3. | ah Islam, Peranan Akal dan Dalil Keima<br>aliast, Kamar dan Taqdir, Qodo' dan Q<br>babda Islam, Siyasah Islam, Kepribadian<br>rrat, Tanggap, Tanggon dan Trengginas<br>pengetahaun, dan teknologi dalam pe | Profisiensi / Keman anan, Proses addar, Syariat (PL1). ali (PL1). ali (PL1). | nguan<br>Bukti Klaim<br>V . |

Gambar 13. Tab melengkapi data Form Evaluasi Diri (FED)

Dalam melengkapi data FED, silahkan calon mahasiswa dapat membaca informasi pada kolom pilihan dengan menekan simbol <sup>1</sup>. Informasi dalam pengisian akan muncul dan silahkan dibaca dengan seksama. Silahkan mengisi form rekognisi untuk beberapa Mata Kuliah yang dirasa sudah pernah diikuti atau telah menguasai dengan menyantumkan bukti klaim dari beberapa dokumen yang telah di upload sebelumnya.

Khusus Mata Kuliah Pendidikan Agama, silahkan isi form sesuai dengan agama yang dipercayai sesuai KTP. Sebagai contoh calon mahasiswa "Agung" beragama "Islam", maka Mata Kuliah yang direkognisi adalah Mata Kuliah "Pendidikan Agama Islam". Untuk mata kuliah Pendidikan Agama Katolik, Kristen, dll tidak perlu diisikan dan cukup dilewati saja.

Jika FED sudah dirasa sesuai dan diserahkan, silahkan menekan tombol di bagian atas menu, rinalisasi Usulan untuk mengirimkan FED kepada Tim Pengelola RPL STTKD. Tim pengelola akan menunjuk Asesor, dan calon mahasiswa cukup menunggu dan memantau hasil assesmen yang dilakukan oleh asesor.